#### Acessando o Sistema de Licenciamento Ambiental

No site do IEMA, selecione Licenciamento Ambiental.

Para Licenciamento Ambiental por procedimento simplificado (Licença Ambiental por Adesão e Compromisso - LAC e Licença Ambiental Única -LAU, exclusivamente para a atividade de transporte rodoviário) e Dispensa de Licenciamento Ambiental utilize o Sistema de Licenciamento Ambiental

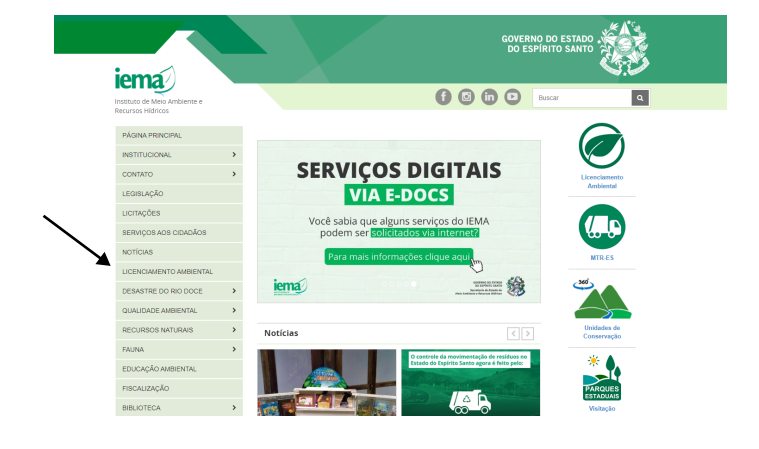

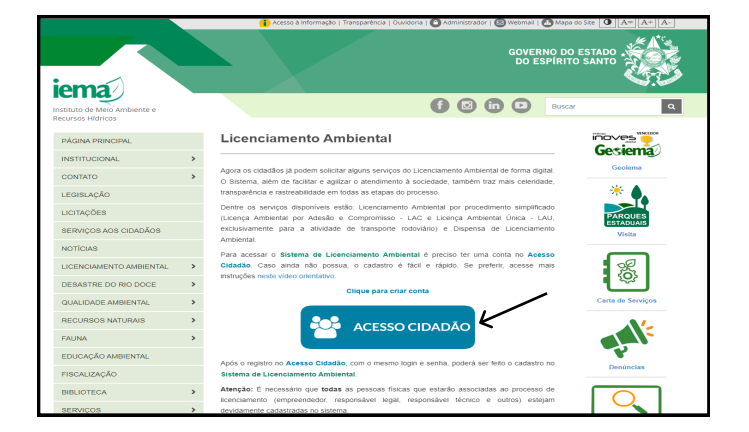

Para acessar o Sistema de Licenciamento Ambiental é preciso ter uma conta no <u>Acesso</u> <u>Cidadão</u>.

Caso ainda não possua, o cadastro é fácil e rápido. Clique no ícone para fazer o cadastro no Acesso Cidadão.

Após o registro no <u>Acesso Cidadão</u>, com o mesmo login e senha, poderá ser feito o cadastro no Sistema de Licenciamento Ambiental clicando no ícone do Sistema.

É necessário que todas as pessoas físicas que estarão associadas ao processo de licenciamento (empreendedor, responsável legal, responsável técnico e outros) estejam devidamente cadastradas no sistema.

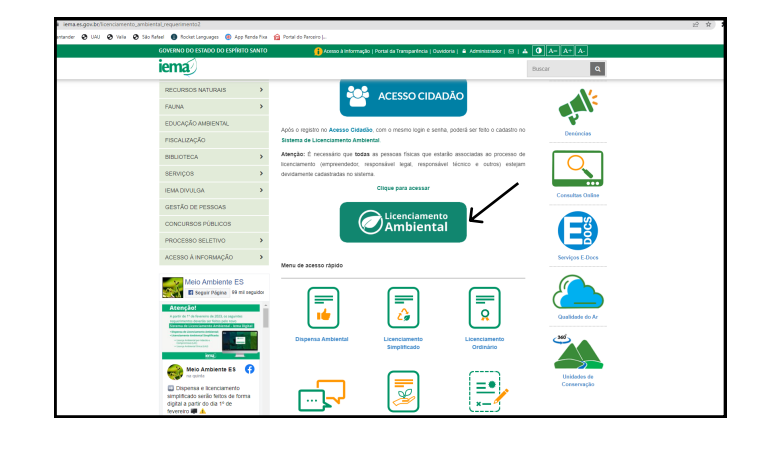

### Acessando o Sistema de Licenciamento Ambiental

Após o cadastro de todas as pessoas físicas que estarão associadas ao processo de licenciamento, o responsável pelo requerimento da licença ou dispensa poderá acessar o sistema para iniciar o processo

| 👕 Acesso Cidadao                                     | 🙂 Sobre 🗰 Serviços 🛨 Criar uma conta                                                                      |
|------------------------------------------------------|----------------------------------------------------------------------------------------------------|
| Para continuar, faça                                 | a o login abaixo                                                                                          |
| Faça login usando sua conta do <b>Acesso Cidadão</b> | faça login usando uma das opções abaixo:     Entrar com o login Gov Br     Entrar com Certificado Digital |
| Não possui uma conta no <b>Acesso (</b>              | Cidadão? <u>Criar uma conta.</u>                                                                          |

| entrada       |   |  |
|---------------|---|--|
| Meus aistemas | ~ |  |
|               |   |  |
|               |   |  |
|               |   |  |

O primeiro passo no módulo de licenciamento é cadastrar o empreendimento. Clique em +Novo empreendimento para iniciar o cadastro

| Ambiental                                                            |                      |
|----------------------------------------------------------------------|----------------------|
| Empsendimento                                                        | Consultar Legislação |
| Pesquisar empreendimento                                             | + Novo empreendmento |
| Pesquisar empreendimento (CNPJ/CPF, nome, município ou empreendedor) | Q Pesquisar          |
| Empreendimentos vinculados                                           |                      |
|                                                                      |                      |
| Extendo 0 - 10 de 0 registro(s)                                      |                      |
|                                                                      |                      |
|                                                                      |                      |
|                                                                      |                      |
|                                                                      |                      |

| Cice<br>Cice<br>Cice<br>Cice<br>Cice<br>Cice<br>Cice<br>Cice | nciamento<br>bienctal<br>Construction                              |
|--------------------------------------------------------------|--------------------------------------------------------------------|
| Cadastrar                                                    | empreendimento                                                     |
|                                                              | Despressioner                                                      |
| Informe o CPF/CNP.                                           | 4:                                                                 |
| 38.062.220/0001-8                                            | я                                                                  |
|                                                              | CARV-vio encontrais, four radiation ren: Cadatato Plasare Antifica |

A seguir, insira o CPF ou CNPJ do emprendedor proprietário do empreendimento (aquele cujo nome constará na licença ou dispensa)

Uma vez no sistema, escolha o módulo de licenciamento - LAP

#### Cadastrando o Empreendimento

Licenciamento Ambiental

Caso o CPF ou CNPJ não existam no sistema, será necessário cadastrar o empreendimeto. Uma mensagem será apresentada, clique nela para cadastrar o CPF ou CNPJ.

| Constraints     Constraints       Constraints     Image: Constraints       Constraints     Image: Constraints                                                                                                    |         |
|----------------------------------------------------------------------------------------------------|---------|
| Constraint     Constraint       Constraint     Constraint                                                                                                    |         |
| Empresentation     Convertient       Code     Convertient       Code     Convertient       Code     Convertient       Code     Convertient       Code     Code       Code     Code                                                                                                    |         |
| Cadastrar empreendimento                                                                                                    | Legista |
| Image: Dependent of any of the production of the production of the                   |         |
| temme of CPPCRAR:                                                                                                    |         |
| 38 A92 22990001 A4 Dadas da emprenendador CeNPs: - CeNPs: - Telorita  Telorita  Telori |         |
| Dados do empreendedor CHP4-* CHP4-* Stedio social Stedio social Stedio social Cherenteriasse Cherenteriasse Che |         |
| CMPA:* 30 002 220 000 4 Rado sector: * Tearrar Lass Factor Lass Factor Lass Fa |         |
| SA 082 2200001-44 Rado accelt * Terrore tass  None statulat: Corpor razão accel Terrore Internation estatulat: Data da fundação: * 3001/3023                                                                                                    |         |
| Rada exelsi " Tearra Las Para analysis C oppar rado social Tearra Tearra |         |
| Nonre Issa Neme Antalis C oppar razão social Titorola Intercipão estudual: Data da fundação: * 3001/2023                                                                                                    |         |
| Nome fenalski: Copiar riažlo social<br>Tintonal<br>Internijko estatelasti: Data da fundação: *<br>Soci 19023 🗮                                                                                                    |         |
| Teloral Intercepto estativati: Data de henagolo: * anorrado estativati: anorrado:  anorrado:                                                                                                    |         |
| inscrição estadual: Data da fundação: * 30.01/2023                                                                                                    |         |
| 30/01/2023                                                                                                    |         |
|                                                                                                    |         |
| Contato                                                                                                    |         |

Cadastre o empreendimento inserindo as informações necessárias solicitadas pelo sistema.

Clique no menu ações na linha do seu empreendimento e escolha +Novo processo.

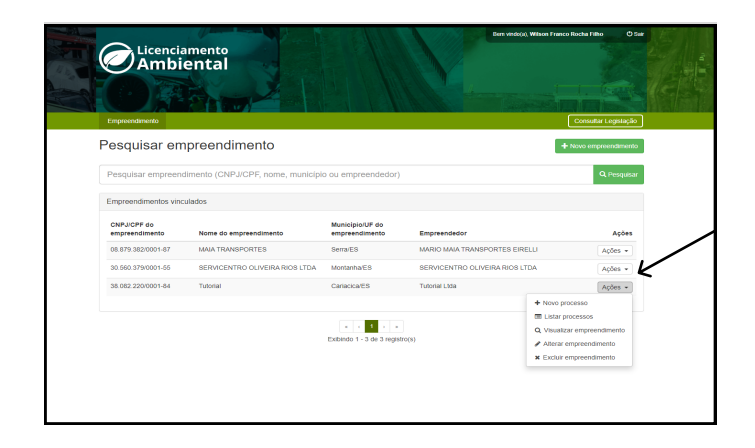

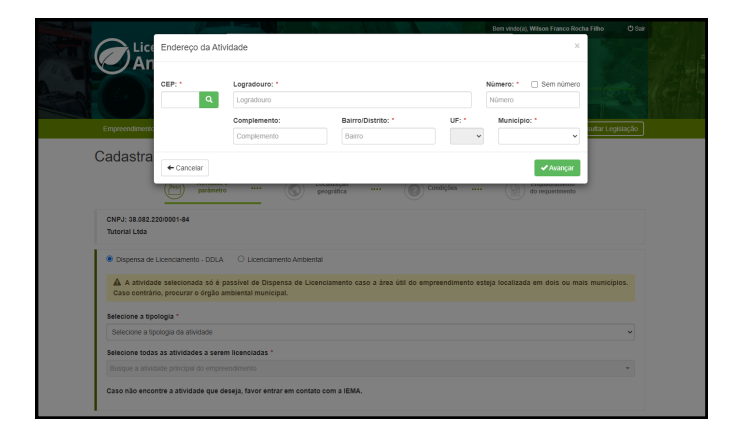

Insira o endereço da atividade.

#### Cadastrando o Requerimento (cont.)

Selecione o tipo de licenciamento, Dispensa ou Simplificado, e de Licença, Renovação de Licença Física ou Nova Licença, a tipologia e atividades a serem licenciadas. Informe também os parâmetros e descrição da atividade, assim como o tipo de licença requerida.

| Licenci                                                                | amento<br>ental                          |                  | V            |                                  |
|------------------------------------------------------------------------|------------------------------------------|------------------|--------------|----------------------------------|
|                                                                        |                                          |                  |              |                                  |
| Empreendimento                                                         |                                          |                  |              | Consultar Legislação             |
| Cadastrar Re                                                           | equerimento                              |                  |              |                                  |
| Atividas<br>paráma                                                     | a e S Localização geográfica             | Condições        | Documentação | Enquadramento<br>do requerimento |
| CNPJ: 38.082.220/000<br>Tutorial Ltda                                  | -84                                      |                  |              |                                  |
| <ul> <li>Dispensa de Licenci</li> <li>Selecione a tipología</li> </ul> | smento - DDLA 🔹 Licenciamento Ambi       | iental           |              |                                  |
| Selecione a tipologia                                                  | ja atividade                             |                  |              | ~                                |
| Selecione todas as at                                                  | vidades a serem licenciadas *            |                  |              |                                  |
| Busque a atividade pr                                                  | scipal do empreendimento                 |                  |              | *                                |
| Caso não encontre a                                                    | tividade que deseja, favor entrar em con | tato com a IEMA. |              |                                  |
| X Cancelar                                                             |                                          |                  |              | Avancar >                        |
|                                                                        |                                          |                  |              | - Contract -                     |

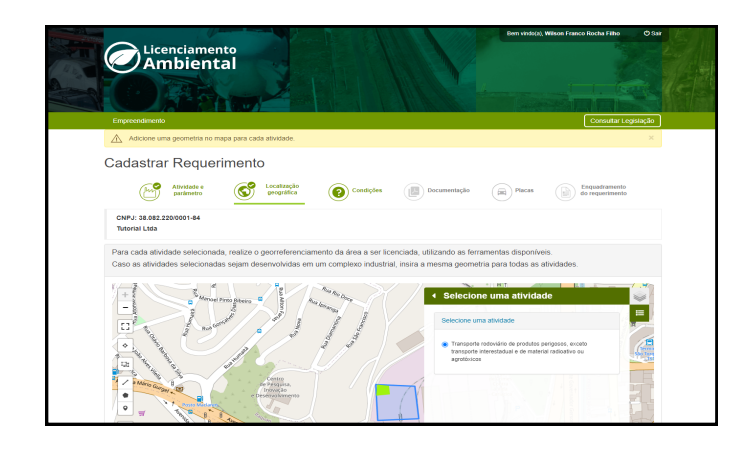

O próximo passo é responder às perguntas sobre as condições gerais do empreendimento

Em seguida, cadastre a localização geográfica das atividades na área do empreendimento.

| C Ambiental                                                                                                    |  |
|----------------------------------------------------------------------------------------------------|--|
| Expendencial Construction                                                                                                    |  |
| Cadastrar Requerimento                                                                                                    |  |
| Avoldste e S Localização do requerimento do requerimento do requerimento                                                                                                |  |
| ONPJ: 38.982.2200001-84<br>Tufortal Ltda                                                                                                    |  |
| Licença(s) Requerida(s):<br>Licença Ambenta Orea                                                                                                    |  |
| Tipologia: Transportes Transportes Transportes Transporte reductive ou aprotections Transporte individual or problem programs Transporte individual or problem programs |  |
| Condições Gerais                                                                                                    |  |
| Consumo de água *                                                                                                    |  |
| Haverá consumo     Não haverá consumo                                                                                                    |  |
| Effuentes * ① Há provido                                                                                                    |  |

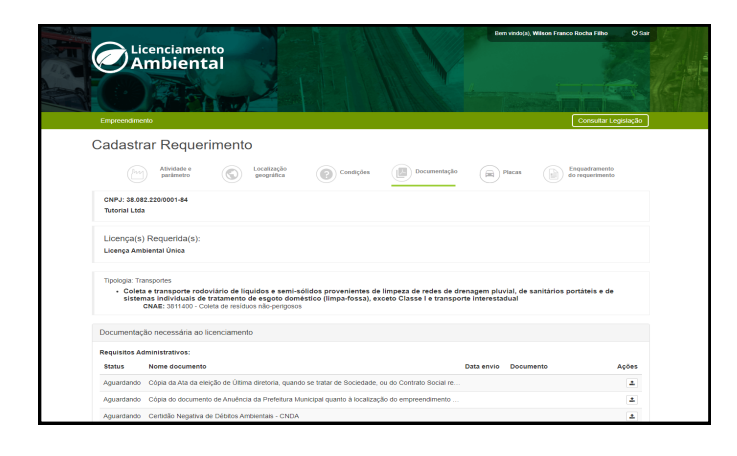

Na página de Documentação, devem ser anexados os documentos técnicos e administrativos do empreendimento necessários para a análise do requerimento.

## Cadastrando o Requerimento (cont.)

Na tela "Enquadramento do requerimento", verifique as informações de enquadramento e de pagamento.

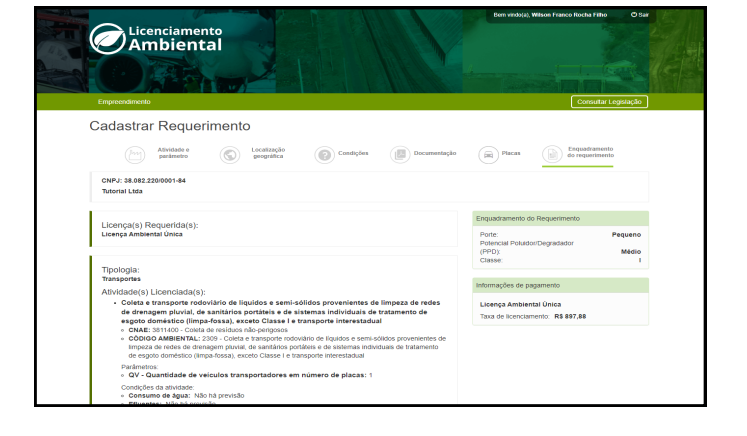

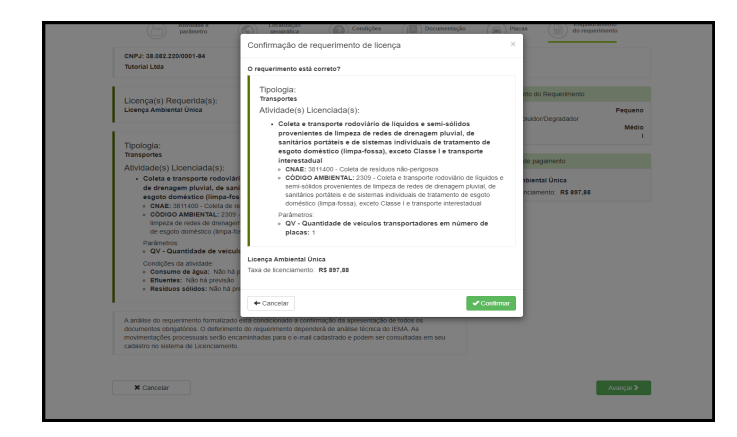

Em seguida, revise as informações e clique em confirmar.

|      | Ben vidó(a), Wilson Franco Rocha Filho 🔿 Sat                                                                                                    |
|------|----------------------------------------------------------------------------------------------------|
| PH I | Licenciamento                                                                                                    |
| 16   | Ambiental                                                                                                    |
|      |                                                                                                    |
|      |                                                                                                    |
|      | Empreendimento Consultar Legislação                                                                                                    |
|      | Requerimento finalizado com sucesso!                                                                                                    |
|      | CNPJ: 38.082.22010001-84                                                                                                    |
|      | Tutorial Lada                                                                                                    |
|      | Licenşa(s) Requerida(s):                                                                                                    |
|      | Licença Ambiental Unica                                                                                                    |
| 1    | We shall                                                                                                    |
|      | Tipologia:<br>Transportes                                                                                                    |
|      | Allvidade(s) Licenciada(s):                                                                                                    |
|      | <ul> <li>Coleta e transporte roboviano de equipose a semi-solados provenientes de impeza de receis de orenagem pluvial, de sanitanos portateis e de<br/>isferensa filoriduais de tratamento de espoto doméstico (limpa-fossa), exceto Classe I e transporte interestadual<br/>CNAE: 3811400 - Coteta de residuos não-pengosos</li> </ul> |
|      | Requerimentos >                                                                                                    |
|      |                                                                                                    |
|      |                                                                                                    |
|      |                                                                                                    |
|      |                                                                                                    |
|      |                                                                                                    |
|      |                                                                                                    |
|      |                                                                                                    |

O requerimento foi finalizado com sucesso.

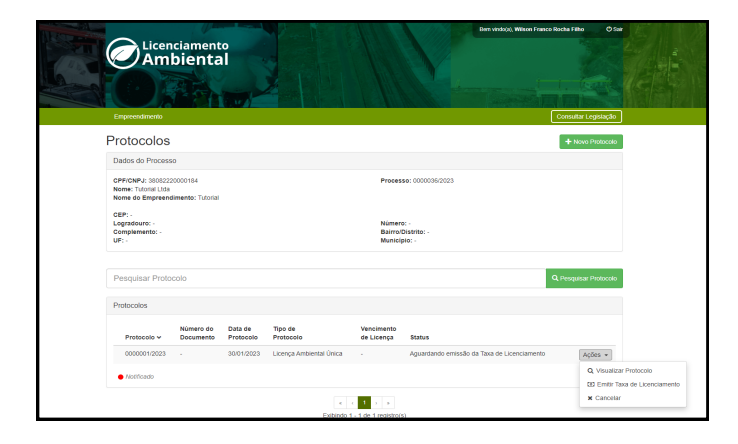

Clique no menu ações na linha dos seus protocolos e escolha "Visualizar Protocolo" ou "Emitir Taxa de Licenciamento"

# Finalizando o Requerimento

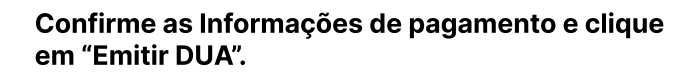

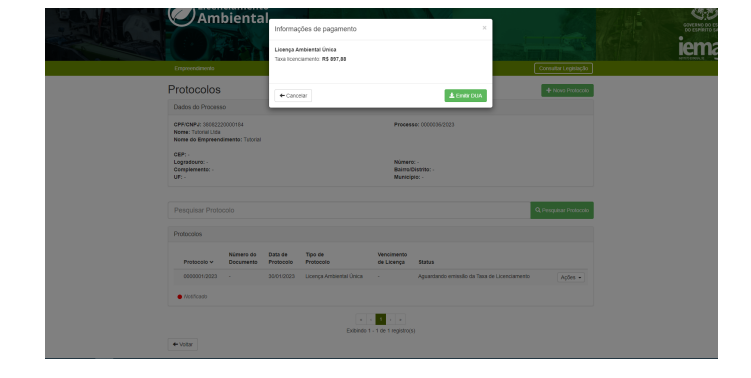

| 8584000008                                                                                                    | 6 97880007202-6                                                                                  | 30131400413-8                                                                 | 09662275017-2               |
|----------------------------------------------------------------------------------------------------|--------------------------------------------------------------------------------------------------|-------------------------------------------------------------------------------|-----------------------------|
| Órgão<br>Instituto Estadual de Meio A                                                                                                    | mbiente e Recursos Hídricos                                                                      |                                                                               | Vencimento<br>31/01/2023    |
| Área<br>Licenças com Procedimento                                                                                                    | Simplificado - Atividade Não                                                                     | Industrial, Transporte                                                        | Receita<br>R\$ 897,88       |
| Serviço<br><b>Licença Ambiental Única (LA</b>                                                                                                    | U) para Transporte de resídu                                                                     | os não perigosos                                                              | Multa *********             |
| Receita<br>227-5                                                                                                    | Município<br>5625-1                                                                              | Nº Documento Débit<br>********                                                | .o Juros<br>*********       |
| Data da Emissão<br><b>30/01/2023</b>                                                                                                    | Hora da Emissão<br>17:16:37                                                                      | Referência<br>01/2023                                                         | Atualização<br>*********    |
| • Pagar até: 31/01/2023.                                                                                                    | Após esta data, deverá ser e                                                                     | mitido novo DUA.                                                              | (-) Crédito                 |
| <ul> <li>Pagável no Banestes, Banestes, Ba</li></ul> | nco do Brasil, Bradesco, Banco<br>ibanco e Santander, exclusiva<br>venibilizados, conformo provi | oob/Sicoob, Caixa Econô<br>amente nos canais de<br>sto no art. 29 da Portaria | mica<br>Total<br>R\$ 897,88 |
| recebimento por eles disj<br>13-R. de 15/08/2017.                                                                                                    | ombilizados, comonne previs                                                                      |                                                                               |                             |
| <ul> <li>recebinado en les displacemento por eles displacemento por eles displacemento in por eles displacemento implica el da observância do art. 18 eventual saldo remanesco</li> </ul>                                                                                                    | m confissão irretratável do cre<br>0, inciso I e II do CTN, pode<br>ente.                        | édito tributário e não exi<br>ndo a SEFAZ cobrar o                            | me                          |

Será feito o download do arquivo do DUA para pagamento do boleto.

| Em Protocolos a situação do requerimento pode ser |
|---------------------------------------------------|
| verificada e,no menu Ações, o protocolo pode ser  |
| visualizado e o DUA da taxa pode ser baixado      |
| novamente, caso necessário                        |

| Emprovendimento                                              |                               |                      |                         |                            | •                                           | ornatte Legislação                                     |
|--------------------------------------------------------------|-------------------------------|----------------------|-------------------------|----------------------------|---------------------------------------------|--------------------------------------------------------|
| Protocolos                                                   |                               |                      |                         |                            |                                             | + Novo Protocolo                                       |
| Dados do Process                                             | ю                             |                      |                         |                            |                                             |                                                        |
| OPRICNPJ: 360822<br>Norre: Tutorial Lida<br>Norre do Empreen | 20000184<br>dimento: Tutorial |                      |                         | Proces                     | He: 00000362023                             |                                                        |
| CEP: -<br>Logradouro: -<br>Complemento: -<br>UF: -           |                               |                      |                         | Númer<br>Bairroi<br>Munici | ec -<br>Distrito: -<br>ple: -               |                                                        |
| Pesquisar Proto                                              | colo                          |                      |                         |                            | ٩                                           | Pesquitar Piotocolo                                    |
| Protocolos                                                   |                               |                      |                         |                            |                                             |                                                        |
| Protocolo v                                                  | Número do<br>Documento        | Data de<br>Protocolo | Tipo de<br>Protocolo    | Vencimento<br>de Licença   | Status                                      |                                                        |
| 0000001/2023                                                 |                               | 30/01/2023           | Licença Ambiental Única |                            | Aguardando quitação da Taxa de Ucenciamento | Apões -                                                |
| <ul> <li>Notificado</li> </ul>                               |                               |                      |                         |                            |                                             | Q, Visualizar Protocolo<br>SD Balxor Taxa de Licencian |
|                                                              |                               |                      |                         | 1 1 4                      |                                             | # Cancelar                                             |